## Ходимлар базасини шакллантириш

#### Ходимлар базасини яратиш

**HEMIS** ахборот тизимида ОТМда фаолият олиб бораётган ходимлар ва профессор-ўқитувчилар базасини шакллантириш тизимнинг **Xodimlar** / **Xodimlar bazasi** менюси орқали амалга оширилади (1-расм).

| HEMIS OTM                           | =                        | Oʻzbekcha                                 | c | JAMSHID ELOV<br>Kadrlar boʻlimi |
|-------------------------------------|--------------------------|-------------------------------------------|---|---------------------------------|
| 🏛 OTM strukturasi 🛛 <               | Asosiy / Xodimlar bazasi |                                           |   |                                 |
| 🚔 Xodimlar 🛛 🗸 🗸                    |                          |                                           |   |                                 |
| <ul> <li>Xodimlar bazasi</li> </ul> | O Xodim qo'shish         | sm / Pasport / Xodim ID bo'yicha qidirish | 4 | Eksport xodim                   |
| O Xodimlar ro'yxati                 |                          |                                           |   |                                 |

1-расм. Ходим қўшиш

Ходимни яратиш учун **+Xodim qo'shish** тугмасини танланг. Натижада ходим маълумотларини киритиш ойнаси пайдо бўлади (2-расм).

| HEMIS OTM                | =                                           |                | Oʻzbekc                  | na 🗢 🤑 JAMSHID ELOV<br>Kadrlar boʻlimi |
|--------------------------|---------------------------------------------|----------------|--------------------------|----------------------------------------|
| 🏛 OTM strukturasi 🛛 🔇    | Asosiy / Xodimlar bazasi / / Xodim yaratish |                |                          |                                        |
| 🚔 Xodimlar 🛛 🗸 🗸         | Fugarolik                                   | Pasport ragami | JShPR-kod Bu ganday kod? | Rasm                                   |
| O Xodimlar bazasi        | Oʻzbekiston Respublikasi fuqarosi 🔹         |                | Q                        |                                        |
| O Oʻqituvchilar roʻyxati | Familiya °                                  | Ismi °         | Otasining ismi           | 0                                      |
| O Oʻqituvchi holati      |                                             |                |                          | •                                      |
| O Xorijiy faoliyat       | Tugʻilgan sana                              | Jins           | Uy manzili               |                                        |
| O Xorijiy oʻqituvchi     | Mutavassielik                               |                | Ilmiyunyon               |                                        |
| 🗈 Akademik arxiv <       |                                             | Darajasiz *    | Unvonsiz v               |                                        |
| 🖂 Xabarlar 🛛 <           | Ishga kirgan yili                           | Email          | Telefon                  |                                        |
|                          | 2021 *                                      |                |                          |                                        |
|                          |                                             |                |                          | ✓ Saqlash                              |

2-расм. Ходимни киритиш ойнаси

Ушбу ойнада ходимнинг шахсий маълумотлари киритилади, бунда:

- Fuqarolik майдонидан ходимнинг фукаролигини (Ўзбекистон Республикаси фукароси, хорижий давлат фукароси, фукаролиги йўк шахс ушбу маълумотлардан моси танланади) танланг;
- **Pasport raqami** майдонига ходимнинг паспорт серияси ва рақамини киритинг;
- JSHPR-kod майдонига ходимга тегишли бўлган 14 хонали сондан иборат жисмоний шахс персонал рақамини киритинг (жисмоний шахс персонал рақами ходимнинг паспортидан олиб киритилади, 3-расм);

| PASPORT                                                                                                    | PASSPORT                                                                   | TURI / TYPE                                                                   | DAVLAT KODI / COUNTR                                                                                                    | Y CODE                  | PASPORT RAQAMI / PASSPORT No.                               |
|----------------------------------------------------------------------------------------------------|----------------------------------------------------------------------------|-------------------------------------------------------------------------------|----------------------------------------------------------------------------------------------------|-------------------------|-------------------------------------------------------------|
|                                                                                                    |                                                                            | FAMILIYASI / SURI                                                             | NAME                                                                                                    |                         |                                                             |
| 1. S. S. S. S. S. S. S. S. S. S. S. S. S.                                                                         |                                                                            | XXX                                                                           |                                                                                                    |                         | Т                                                           |
|                                                                                                    |                                                                            | ISMI / GIVEN NAMI                                                             | ES                                                                                                    |                         | PASPORT SERIYA                                              |
| 5 a 12 f                                                                                                    |                                                                            | XXXX                                                                          |                                                                                                    |                         | RAQAMI                                                      |
| 1. 1.                                                                                                    |                                                                            | FUQAROLIGI/NA                                                                 |                                                                                                    |                         | (2 harf, 7 raqam)                                           |
|                                                                                                    |                                                                            | TUG'ILGAN SANA                                                                | SI / DATE OF BIRTH                                                                                                    |                         | $\bigcirc$                                                  |
| 1.1.2.1                                                                                                    | 1.1.1.                                                                     | JINSI/SEX                                                                     | 1980<br>ITUGILGAN JOYI / PLAC                                                                                                    | E OF BIRTH              |                                                             |
|                                                                                                    | 1.4.4.4                                                                    | M                                                                             | TASHKENT                                                                                                    |                         |                                                             |
| - 1 ° -                                                                                                    |                                                                            | BERILGAN SANAS                                                                | I / DATE OF ISSUE                                                                                                    | PERSON                  | ALLASHTIRISH ORGANI / AUTHORITY                             |
|                                                                                                    |                                                                            | 03 08                                                                         | 2012                                                                                                    | STAT                    | E PERSONALIZATION                                           |
|                                                                                                    |                                                                            | I AMAL UILISH MUL                                                             |                                                                                                    |                         |                                                             |
| <uzbxx< th=""><th>X&lt;&lt;&lt;&lt;&lt;&gt;&gt;</th><th>12 08</th><th>2022</th><th>*CENT</th><th>KE</th></uzbxx<> | X<<<<<>>                                                                   | 12 08                                                                         | 2022                                                                                                    | *CENT                   | KE                                                          |
| <uzbxx<br>A0000</uzbxx<br>                                                                                        | (X<<<<<)                                                                   | 12 08<br>(XXX<<<<<br>3501019                                                  | 2022                                                                                                    | <<<<<<br>3010           | RE<br>180005001404                                          |
| <uzbxx<br>A0000</uzbxx<br>                                                                                        | X<<<<<>><br>001UZB                                                         | 12 08<br>(XXX<<br>3501019<br>HAXSNING                                         | M2208121                                                                                                    | <                       | <                                                           |
| <uzbxx<br>A0000</uzbxx<br>                                                                                        | X<<<<<>><br>001UZB                                                         | 12 08<br>(XXX<                                                                | M11041E 0F EXHAT<br>2022<br>M2208121<br>SHAXSIY IDEN<br>[3]]0                                                                                                    | 3010<br>3010            | KE<br>180005001404<br>TSIYA RAQAMI (14 r<br>10) 0051 0011   |
| <uzbxx<br>A0000<br/>JShShIR –<br/>JINSI V/</uzbxx<br>                                                             | X<<<<<>><br>001UZB                                                         | 12 08<br>(XXX<                                                                | SHAXSIY IDEN                                                                                                    | <                       | RE<br>18005001404<br>TSIYA RAQAMI (14 r<br>10) 005 001 (    |
| <uzbxx<br>A0000<br/>JShShIR –<br/>JINSI V/</uzbxx<br>                                                             | X<<<<<>><br>001UZB<br>JISMONIY S<br>A TUGʻILGAI<br>TUGʻILGAI               | 12 08<br>(XXX<<br>3501019<br>HAXSNING<br>N ASR INDE<br>ILGAN SAN              | Control of Edmit<br>Control of Edmit<br>M2208121<br>SHAXSIY IDEN<br>(3) 0<br>KSI<br>ASI                                                                                                    | <                       | KE<br>180005001404<br>TSIYA RAQAMI (14 r<br>10 005 001 0    |
| ShShIR –                                                                                                    | X<<<<<>><br>001UZB<br>JISMONIY S<br>A TUGʻILGAI<br>TUGʻ<br>SHAXAR.         | 12 08<br>(XXX<br>3501019<br>HAXSNING<br>N ASR INDE<br>ILGAN SAN<br>REGION KC  | 2022<br>CONTRACT OF CONTRACT<br>CONTRACT OF CONTRACT<br>CONTRACT<br>CONTRACT<br>CONT | <                       | KE<br>180005001404<br>TSIYA RAQAMI (14 r<br>10: 005: 001: 0 |
| <uzbxx<br>A00000<br/>IShShIR –<br/>JINSI V/</uzbxx<br>                                                            | (X<<<<<>><br>001UZB<br>JISMONIY S<br>A TUG'ILGAI<br>TUG'<br>SHAXAR,<br>FUC | 12 08<br>(XXX<<br>3501019<br>HAXSNING<br>N ASR INDE<br>ILGAN SAN<br>REGION KO | 2022<br>CONTRACT OF CARACTER<br>M2208121<br>SHAXSIY IDEN<br>(3) 0<br>KSI<br>ASI<br>DDI<br>MI                                                                                                    | CENT<br>3010<br>ITIFIKA | RE<br>180005001404<br>TSIYA RAQAMI (14 r<br>10: 005: 001: 0 |

3-расм. JSHPR-КОД ни билиш ойнаси

- **Familiya** майдонида ходимнинг фамилияси тизимда автоматик шаклланади;
- Ismi майдонида ходимнинг исми тизимда автоматик шаклланади;
- Otasining ismi майдонида ходимнинг шарифи тизимда автоматик шаклланади;
- TugʻIlgan sana майдонидан ходимнинг туғилган санасини танланг;
- Jins майдонидан ходимнинг жинси танланг;
- Uy manzili майдонига ходимнинг яшаш манзилини киртинг;
- **Mutaxassislik** майдонига ходимнинг диплом бўйича мутахассислигини киринг;
- Ilmiy daraja майдонидан ходимнинг илмий даражасини танланг;
- Ilmiy unvon майдонидан ходимнинг илмий унвонини танланг;
- **Ishga kirgan yili** майдонига ходим ишга кирган йилини киритинг (бу ерда ходимнинг охирги меҳнат шартномасидаги йил кўрсатилади);
- Email майдонига ходимнинг электрон почта манзилини киритинг;
- Telefon майдонига ходимнинг контакт телефон рақамини киритинг;
- Rasm майдонига ходимнинг расмини киритинг;
- Saqlash тугмасини танланг.

Натижада экранда ходим маълумотлари шаклланади (4-расм).

| HEMIS OTM                                | =                                                         |                        | Oʻzbek                   | cha 🗢 🤻 JAMSHID ELOV<br>Kadrlar boʻlimi |  |  |  |
|------------------------------------------|-----------------------------------------------------------|------------------------|--------------------------|-----------------------------------------|--|--|--|
| 🏛 OTM strukturasi 🛛 🗸                    | Asosiy / Xodimlar bazasi / AKMURADOV BAXTIYOR BERDIYEVICH | / Xodimni oʻzgartirish |                          |                                         |  |  |  |
| 🚔 Xodimlar 🛛 🗸 🗸                         | Fuqarolik                                                 | Pasport raqami         | JShPR-kod Bu qanday kod? | Rasm                                    |  |  |  |
| O Xodimlar bazasi<br>O Xodimlar ro'yxati | Fuqaroligi yoʻq shaxslar 👻                                | AA0000001              | 34534564356345 Q         |                                         |  |  |  |
|                                          | Familiya                                                  | Ismi                   | Otasining ismi           | 28                                      |  |  |  |
| O Oʻqituvchi holati                      | AKMURADOV                                                 | BAXTIYOR               | BERDIYEVICH              |                                         |  |  |  |
| 🖂 Xabarlar 🛛 🔍 <                         | Tugʻilgan sana                                            | Jins                   | Uy manzili               |                                         |  |  |  |
|                                          | 1991-01-01                                                | Erkak                  | Amir temur 108-0-0       |                                         |  |  |  |
|                                          | Mutaxassislik                                             | Ilmiy daraja           | Ilmiy unvon              |                                         |  |  |  |
|                                          | Axborot texnologiyalari                                   | Darajasiz 👻            | Unvonsiz v               |                                         |  |  |  |
|                                          | Ishga kirgan yili                                         | Email                  | Telefon                  |                                         |  |  |  |
|                                          | 2019 👻                                                    | ass@gmail.com          | +998 00 000-00-00        |                                         |  |  |  |
|                                          |                                                           |                        |                          |                                         |  |  |  |
|                                          |                                                           |                        |                          | 🗸 Saqlash                               |  |  |  |

4-расм. Ходим маълумотларини шакллантириш

SAQLASH тугмасини босилгандан сўнг ходим тўғрисидаги маълумотлар сақланади (5-расм).

| HEMIS OTM                                            | =    |                 |                                            |                                                      |                                                                                                    |            | Oʻzbe          | ekcha 🏾 😂              | JAN<br>Kadr | ISHID ELOV<br>lar boʻlimi |
|------------------------------------------------------|------|-----------------|--------------------------------------------|------------------------------------------------------|----------------------------------------------------------------------------------------------------|------------|----------------|------------------------|-------------|---------------------------|
| 🏛 OTM strukturasi 🛛 🔇 🤇                              | Aso: | iy / Xodimlarba | zasi                                       |                                                      |                                                                                                    |            |                |                        |             |                           |
| 🚔 Xodimlar 🛛 🗸 🗸                                     |      |                 |                                            |                                                      |                                                                                                    |            |                |                        |             |                           |
| <ul> <li>Xodimlar bazasi</li> </ul>                  |      | Xodim qo'shis   | sh                                         |                                                      | Ism / Pasport / Xodim ID boʻyicha qidirish                                                                                             |            |                | 📥 E                    | ksport xo   | dim                       |
| O Xodimlar roʻyxati                                  |      | ID              |                                            |                                                      |                                                                                                    | Tugʻilgan  |                |                        | leh         |                           |
| O Oʻqituvchilar roʻyxati                             | #    | raqami 🔨        | Familiya °                                 | Rol                                                  |                                                                                                    | sana       | Pasport raqami | Oʻzgartirilgan         | soni        | Faol                      |
| O Ilmiy status                                       | 1    | 9991611001      | PARSIYEV SAIDAXAT<br>SOLIXODJAEVICH        | Kafedra mudiri,                                      | 0'qituvchi                                                                                                    | 30-10-1958 | AA3254234      | 09.07.2021<br>21:33:50 | 1           |                           |
| O Xorijiy taoliyat<br>O Xorijiy oʻqituvchi           | 2    | 9991611002      | FAMILIYATESTBIR ISMTESTBIR<br>OTASITESTBIR | Dekan, Doktora<br>Admin, Marketii                    | ntura boʻlimi, Ilmiy boʻlim, Kadrlar boʻlimi, Kafedra mudiri, Kichik<br>ıg, Oʻqituvchi, Oʻquv boʻlimi, Rahbariyat, Super Administrator | 21-02-2021 | aa1234567      | 08.07.2021<br>22:42:06 | 2           |                           |
| <ul> <li>Akademik arxiv</li> <li>Xabarlar</li> </ul> | 3    | 9991811002      | ELOV JAMSHID<br>BEKMURADOVICH              | Buxgalteriya, De<br>mudiri, Marketi<br>Administrator | kan, Doktorantura boʻlimi, Ilmiy boʻlim, Kadrlar boʻlimi, Kafedra<br>ng, Moliya-nazorat, Oʻqituvchi, Oʻquv boʻlimi, Rahbariyat, Super  | 01-04-1985 | AC3452345      | 08.07.2021<br>13:02:38 | 4           |                           |
|                                                      | 4    | 9991911007      | ERGASHEV ERGASH XOLIQOVICH                 | Dekan, O'quv bo                                      | 'limi                                                                                                    | 10-03-1971 | AA1232123      | 08.07.2021<br>22:42:06 | 2           |                           |
|                                                      | 5    | 9991911008      | ZARMASOV ELBEK<br>MAMATQULOVICH            | O'qituvchi                                           |                                                                                                    | 30-05-1990 | AC3245324      | 08.07.2021<br>22:42:06 | 1           | €                         |

# 5-расм. Ходим маълумотларини кўриш ойнаси

Юқорида кўрсатилган кетма-кетлик асосида ОТМнинг барча ходимларини шакллантирилади.

#### Ходимнинг шахсий маълумотларини тахрирлаш

Ходим маълумотларини тахрирлаш Xodimlar / Xodimlar bazasi менюси орқали амалга оширилади (5-расм). Ходимлар рўйхатидан керакли ходимнинг **Фамилия, Исми Шарифини** танланг. Натижада экранда ходимга тегишли маълумотлар пайдо бўлади (6-расм).

| 1 OTM strukturasi <      |                                           |                                       |                    |                     |                      |        |  |  |  |
|--------------------------|-------------------------------------------|---------------------------------------|--------------------|---------------------|----------------------|--------|--|--|--|
|                          | Asosiy / Xodimlar bazasi / AKMURADOV BAXT | IYOR BERDIYEVICH                      |                    |                     |                      |        |  |  |  |
| 🚍 Xodimlar 🗸 🗸           |                                           |                                       |                    |                     |                      |        |  |  |  |
| Xodimlar bazasi          | 🕼 Oʻzgartirish 🔒 Akkauntni oʻzgart        | C O'zgartirish Akkauntni o'zgartirish |                    |                     | + Bo'linma + Kafedra |        |  |  |  |
| O Xodimlar roʻyxati      |                                           |                                       |                    |                     |                      |        |  |  |  |
| O Oʻqituvchilar roʻyxati | Rasm                                      |                                       | # Katedra / Bo'lim | Stavka              | Lavozim              | Status |  |  |  |
| O Oʻqituvchi holati      |                                           | - M                                   | X                  | ech narsa topilmadi |                      |        |  |  |  |
| 🛛 Xabarlar 🛛 🤇           | ID raqami                                 | 9991911009                            |                    |                     |                      |        |  |  |  |
|                          | Ismi                                      | BAXTIYOR                              |                    |                     |                      |        |  |  |  |
|                          | Familiya                                  | AKMURADOV                             |                    |                     |                      |        |  |  |  |
|                          | Otasining ismi                            | BERDIYEVICH                           |                    |                     |                      |        |  |  |  |
|                          | Tugʻilgan sana                            | 01-01-1991                            |                    |                     |                      |        |  |  |  |
|                          | Pasport raqami                            | AA0000001                             |                    |                     |                      |        |  |  |  |
|                          | JShPR-kod                                 | 34534564356345                        |                    |                     |                      |        |  |  |  |
|                          | Mutaxassislik                             | Axborot texnologiyalari               |                    |                     |                      |        |  |  |  |
|                          | Ilmiy unvon                               | Unvonsiz                              |                    |                     |                      |        |  |  |  |
|                          | Ilmiy daraja                              | Darajasiz                             |                    |                     |                      |        |  |  |  |
|                          | Rol                                       | Oʻqituvchi                            |                    |                     |                      |        |  |  |  |
|                          | Yaratilgan                                | 05.01.2021 13:15:44                   |                    |                     |                      |        |  |  |  |
|                          | Oʻzgartirilgan                            | 08.05.2021 14:04:15                   |                    |                     |                      |        |  |  |  |

6-расм. Ходим маълумотларини бошкариш

Ходимнинг шахсий маълумотларини ўзгартириш учун ходимнинг маълумотларини бошқариш ойнасидан **O'zgartirish** тугмаси танланг ва ходимнинг тегишли маълумотлари таҳрирланг сўнгра **Saqlash** тугмаси танланг (7-расм).

| 🟦 OTM strukturasi < Asosiy / Xodimlar bazasi / AKMURADOV BACTIVOR BERDIVEVICH / Xodimni oʻzgartirish |   |                                              |     |                                  |   |                                            |   |                   |  |
|----------------------------------------------------------------------------------------------------|---|----------------------------------------------|-----|----------------------------------|---|--------------------------------------------|---|-------------------|--|
| <ul> <li>Xodimlar</li> <li>Xodimlar bazasi</li> </ul>                                                | ~ | <b>Fuqarolik</b><br>Fuqaroligi yoʻq shaxslar | Ť   | Pasport raqami<br>AA0000001      |   | JShPR-kod Bu qanday kod?<br>34534564356345 | Q | Rasm              |  |
| <ul> <li>Xodimlar roʻyxati</li> <li>Oʻqituvchilar roʻyxati</li> <li>Oʻqituvchi holati</li> </ul>     |   | Familiya<br>AKMURADOV                        |     | <b>Ismi</b><br>BAXTIYOR          |   | Otasining ismi<br>BERDIYEVICH              |   |                   |  |
| 🜌 Xabarlar                                                                                           | < | Tugʻilgan sana<br>1991-01-01                 | ₩ × | <b>Jins</b><br>Erkak             | v | <b>Uy manzili</b><br>Amir temur 108-0-0    |   |                   |  |
|                                                                                                    |   | Mutaxassislik<br>Axborot texnologiyalari     |     | <b>Ilmiy daraja</b><br>Darajasiz | ٣ | Ilmiy unvon<br>Unvonsiz                    | ¥ |                   |  |
|                                                                                                    |   | Ishga kirgan yili<br>2019                    | ¥   | Email<br>ass@gmail.com           |   | Telefon<br>+998 00 000-00-00               |   |                   |  |
|                                                                                                    |   |                                              |     |                                  |   |                                            |   | O'chirish Saqlash |  |

7-расм. Ходим маълумотларини тахрирлаш ойнаси

#### Ходимнинг шахсий маълумотларини ўчириш

Ходимнинг шахсий маълумотларини ўчириш учун ходим маълумотларини тахрирлаш ойнасидан (7-расм) **O'chirish** тугмаси босилади

*Муҳим!* Агар тизимда ходим билан боғланган бошқа маълумотлар мавжуд бўлса у ҳолда тизим ходимни ўчиришга руҳсат бермайди. Бундай ҳолларда ҳодимни ўчириш учун дастлаб у билан боғланган бошқа маълумотларни ўчириш зарур бўлади.

#### Ходим маълумотларин экспорт килиш

Ходимлар тўғрисидаги маълумотларни **Excel** ойнасига экспорт қилиш учун **Xodimlar / Xodimlar bazasi** менюсини танланг. Натижада экранда ходимлар рўйхати ойнаси очилади (8-расм).

| HEMIS OTM                           | = |                   |                                   |            |                                            |                   | Oʻz            | bekcha 😂               | JAI<br>Kad  | MSHID ELOV<br>rlar boʻlimi |
|-------------------------------------|---|-------------------|-----------------------------------|------------|--------------------------------------------|-------------------|----------------|------------------------|-------------|----------------------------|
| 🏛 OTM strukturasi 🛛 🔇               | A | sosiy / Xodimlarb | azasi                             |            |                                            |                   |                |                        |             |                            |
| 🖻 Xodimlar 🛛 🗸 🗸                    |   |                   | _                                 |            |                                            |                   |                |                        |             |                            |
| <ul> <li>Xodimlar bazasi</li> </ul> |   | Xodim qoʻshi      | ish                               |            | Ism / Pasport / Xodim ID boʻyicha qidirish |                   |                | 📥 E                    | ksport x    | odim                       |
| O Xodimlar ro'yxati                 |   |                   |                                   |            |                                            |                   |                |                        |             |                            |
| O Oʻqituvchilar roʻyxati            | * | ID raqami         | Familiya                          | Rol        |                                            | Tugʻilgan<br>sana | Pasport raqami | Oʻzgartirilgan 🗸       | lsh<br>soni | Faol                       |
| O Oʻqituvchi holati<br>☑ Xabarlar < | 1 | 9992112002        | SODIQOVA ORZIGUL<br>SADULLOYEVNA  |            |                                            | 29-03-1988        | AA1249666      | 08.05.2021<br>14:18:42 | 0           | C                          |
|                                     | 2 | 9991911009        | AKMURADOV BAXTIYOR<br>BERDIYEVICH | O'qituvchi |                                            | 01-01-1991        | AA0000001      | 08.05.2021<br>14:04:15 | 1           |                            |

8-расм. Маълумотларни Excel ойнасига экспорт қилиш ойнаси

Ушбу ойнадан **Export xodim** тугмасини танланг. Натижада барча ходимлар тўғрисидаги маълумотлар **Excel** ойнасига экспорт қилинади.

## Ходимнинг аккаунтини яратиш.

Ходимларнинг ахборот тизимидан фойдаланишини ташкил этиш учун хар бир ходимнинг тизимдаги аккаунтлари яратилади. Ходимнинг логин, парол ва бошқа қайд маълумотлари шакллантириш учун тизимнинг **Xodimlar** / **Xodimlar bazasi** менюси орқали амалга ошрилади (5-расм). Рўйхатдан ходимни танлаш орқали ходимнинг маълумотларини бошқариш ойнасига ўтинг (6-расм) ва **Akkaunt Yaratish** тугмасини танланг. Ҳосил бўлган ойнада ходимнинг аккаунти билан боғлиқ қуйидаги қайд маълумотларини киритинг (9-расм):

- Login майдонида фойдаланувчининг логинини шакллантиринг, одатда тизим логини ходимнинг исми-шарифига қараб автоматик шакллантиради, зарурат бўлса ўзгартириш мумкин;
- **Toʻliq ismi** майдони фойдаланувчининг тўлиқ исми-шарифи, тизим томонидан автоматик тарзда қайд қилинади;
- Email майдонига фойдаланувчининг электрон почтасини киринг;
- **Telefon** майдонига фойдаланувчининг телефон рақамини киринг;
- Holati майдонида фойдаланувчининг холати белгиланг;
- Til майдонидан фойдаланувчи учун интерфейс тилини танланг
- Parol майдонига фойдаланувчининг пароли киритинг;
- Parol tasdig'i майдонига фойдаланувчининг пароли қайта киритинг;
- Foydalanuvchi rollari майдонида актив калити ёрдамида фойдаланувчига тегишли бўлган ролни фаоллаштиринг. Масалан O'qituvchi роли;
- **O'gartirish** тугмасини танланг.

Натижада ходимнинг маълумотларни ўзгаради (9-расм).

| HEMIS OTM             | ≡                                                                          |                          | Oʻzbekcha              | JAMSHID ELOV<br>Kadrlar boʻlimi |
|-----------------------|----------------------------------------------------------------------------|--------------------------|------------------------|---------------------------------|
| 🏛 OTM strukturasi 🛛 🔍 | Asosiy / Xodimlar bazasi / AKMURADOV BAXTIYOR BERDIYEVICH / Akkauntni oʻzg | artirish                 |                        |                                 |
| 🖻 Xodimlar 🛛 🗸        | Login                                                                      | Rasm                     | Foydalanuvchi rollari  |                                 |
| O Xodimlar bazasi     | baxtiyor_akmuradov                                                         |                          | Nomi ° Kod             | Active                          |
|                       | Toʻliq ismi °                                                              |                          | Dekan dean             |                                 |
|                       | BAXTIYOR AKMURADOV                                                         |                          | Kafedra mudiri departm | ent 🕥                           |
| 🐱 Xabarlar 🛛 <        | Email                                                                      |                          | O'qituvchi teacher     |                                 |
|                       | ass@gmail.com                                                              |                          | Kadrlar bo'limi staff  |                                 |
|                       | Telefon                                                                    |                          |                        |                                 |
|                       | +998 00 000-00-00                                                          |                          |                        |                                 |
|                       | Holati Til                                                                 |                          |                        |                                 |
|                       | Ochiq • Oʻzbekcha                                                          | Ť                        |                        |                                 |
|                       | ✓ Parolni oʻzgartirish                                                     |                          |                        |                                 |
|                       | 00000                                                                      |                          |                        |                                 |
|                       | •••••                                                                      |                          |                        |                                 |
|                       | L                                                                          |                          |                        |                                 |
|                       |                                                                            | Oʻchirish 🗸 Oʻzgartirish |                        |                                 |

9-расм. Ходимнинг аккаунтини яратиш ойнаси

Ходимни аккаунтини яратиш ойнасидан ходимнинг ролини ҳам белгилаб кетинг, масалан ўқитувчи.

*Эслатма!* Foydalanuvchi rollari қисмида фойдаланувчига бир вақтни ўзида битта ёки бир нечта ролларни бериш мумкин ёки аксинча барча ролларни ўчириб қўйиши мумкин.

#### Ходимнинг аккаунтини тахрирлаш

Ходимнинг аккаунтини таҳрирлаш учун 9-расмда келтирилган ходим аккаунти ойнасидан бирор бир таҳрирлашни амалга оширинг ва **O'zgartirish** тугмасини танланг.

#### Ходимнинг аккаунтини ўчириш

Ходимнинг аккаунтини ўчириш учун 9-расмда келтирилган ходим аккаунти ойнасидан **O'chirish** тугмасини танланг

# Ходимни бўлим бириктириш

Ходимни бўлимга бириктиш **Xodimlar/Xodimlar bazasi** менюси орқали амалга оширилади (5-расм). Ходимлар рўйхатидан ходимни танлаш орқали ходимнинг маълумотларини бошқариш ойнасига ўтинг (10-расм).

| HEMIS OTM                           | =                                                |            |                           |             | Oʻzbekcha 🏾 🎜     | JAMSHID ELOV<br>Kadrlar boʻlimi |
|-------------------------------------|--------------------------------------------------|------------|---------------------------|-------------|-------------------|---------------------------------|
| 🏛 OTM strukturasi 🛛 🔇 <             | Asosiy / Xodimlar bazasi / ABDULLAYEV ALISHER IL | KAMOVICH   |                           |             |                   |                                 |
| 🚔 Xodimlar 🛛 🗸 🗸                    |                                                  |            |                           |             |                   |                                 |
| <ul> <li>Xodimlar bazasi</li> </ul> | ☑ Oʻzgartirish 🔒 Akkauntni oʻzgartirish          |            | + Bo'linma + Kafedra      |             |                   |                                 |
| O Xodimlar roʻyxati                 |                                                  |            |                           |             |                   |                                 |
| O Oʻqituvchilar roʻyxati            | Pasm                                             |            | # Kafedra / Bo'lim        | Stavka      | Lavozim           | Status                          |
| O Oʻqituvchi holati                 | Nastri                                           | -          | 1 Axborot texnologiyalari | 1,00 stavka | Stajer-oʻqituvchi | Ishlamoqda                      |
| O Ilmiy status                      | ID raqami                                        | 9992011013 |                           |             |                   |                                 |
| O Xorijiy faoliyat                  | Jami 9                                           | ALICHED    |                           |             |                   |                                 |
| O Xorijiy o'qituvchi                | Ismi *                                           | ALISHER    |                           |             |                   |                                 |
| Akademik arxiv <                    | Familiya °                                       | ABDULLAYEV |                           |             |                   |                                 |
|                                     | Otasining ismi                                   | ILXAMOVICH |                           |             |                   |                                 |

10-расм. Ходим аккаунти маълумотлари

Ходимни бирор бир бўлимга бириктириш учун 10-расмда келтирилган ойнадан **+Bo'linma** тугмасини танланг. Пайдо бўлган тизим ойнасидаги талаб этилган қуйидаги маълумотларни шакллантиринг (11-расм):

- **Xodim** майдонида фойдаланувчининг тўлиқ исми-шарифи тизим томонидан автоматик тарзда қайд қилинади;
- Lavozim майдонидан ходим лавозимини танланг;
- Kafedra / Bo'lim майдонидан бўлимни танланг;
- Xodim turi майдонидан ходим турини танланг (административбошқарув ходим, ўқув-ёрдамчи ва техник ходим, хизмат кўрсатувчи ходим);
- **Mehnat shakli** майдонидан меҳнат шаклини танланг (асосий, ўриндошлик ички, ўриндошлик ташқи, соатбай);
- Stavka майдонидан ходим ставкасини танланг (0.25, 0.50, 0.70, 1);
- Status майдонидан статусни танланг (ишламоқда, таътилда, хизмат сафарида, бўшаган);
- Kontrakt raqami майдонига шартнома рақамини киритинг;
- Kontrakt sanasi майдонига шартнома санаси киритинг;

**Saqlash** тугмаси босилгандан сўнг экранда ходимни бўлимга бириктирилганлик тўғрисидаги маълумот пайдо бўлади бўлади (11-расм).

| HEMIS OTM                |                                     |                                             |         |   | Oʻzbekcha              | c 🌡       | JAMSHIE<br>Kadrlar boʻl | D ELOV<br>limi |
|--------------------------|-------------------------------------|---------------------------------------------|---------|---|------------------------|-----------|-------------------------|----------------|
| 🏛 OTM strukturasi 🛛 <    | Asosiy / Xodimlar roʻyxati / AKM    | URADOV BAXTIYOR BERDIYEVICH                 |         |   |                        |           |                         |                |
| 🚔 Xodimlar 🛛 👻 👻         | Xodim                               |                                             | Lavozim | к | afedra / Bo'lim        |           |                         |                |
| O Xodimlar bazasi        | AKMURADOV BAXTIYOR BE               | AKMURADOV BAXTIYOR BERDIYEVICH * B          |         | ¥ | Axborot texnologiyalai |           |                         | v              |
| O Oʻqituvchilar roʻyxati | Xodim turi                          | dim turi Mehr                               |         | S | itavka                 |           |                         |                |
| O Oʻqituvchi holati      | Administrativ-boshqaruv x           | Administrativ-boshqaruv xodim 👻             |         | v | 1,00 stavka            |           |                         | 1 w            |
| 🖾 Xabarlar 🛛 <           | Status                              | Status                                      |         | к | iontrakt sanasi        |           |                         |                |
|                          | Ishlamoqda                          | •                                           | 2222    |   | 2021-05-08             |           | <b>#</b>                | ×              |
|                          |                                     |                                             |         |   | j                      | O'chirish | 🗸 Saql                  | ash            |
|                          | Ma'lumot sarlavhasi Bo'lim<br>BERDI | n boshligʻi (AKMURADOV BAXTIYOR<br>IYEVICH) |         |   |                        |           |                         |                |
|                          | Sinxronizatsiya Aktual<br>statusi   | l.                                          |         |   |                        |           |                         |                |
|                          | Sinxronlash sanasi 08.05.           | 2021 17:33:01                               |         |   |                        |           |                         |                |
|                          |                                     | Ma'lumotlarni tekshirish                    |         |   |                        |           |                         |                |

11-расм. Ходимни бўлимга бириктириш ойнаси

Ходим маълумотларини синхронизация статусини текшириш учун Malumotlarni tekshirish тугмаси танланади.

# Ходимни бўлимга бириктириш маълумотини тахрирлаш

Ходимни бўлимга бириктириш маълумотини тахрирлаш учун 11-расмда келтирилган ойнадан бирор бир тахрилашни амалга оширинг ва Saqlash тугмасини танланг

# Ходимни бўлимга бириктириш маълумотини ўчириш

Ходимни бўлимга бириктириш маълумотини ўчириш учун 11-расмда келтирилган ойнадан ва **O'chirish** тугмасини танланг

## Ходимни кафедрага бириктириш

Ходимни кафедрага бириктиш **Xodimlar/Xodimlar bazasi** менюси орқали амалга оширилади (5-расм). Ходимлар рўйхатидан ходимни танлаш орқали ходим маълумотларини бошқариш ойнасига ўтинг (12-расм).

| HEMIS OTM                           | =                                                |                                                                                                    |                           |             | Oʻzbekcha 🏾 🎜     | JAMSHID ELOV<br>Kadrlar boʻlimi |
|-------------------------------------|--------------------------------------------------|----------------------------------------------------------------------------------------------------|---------------------------|-------------|-------------------|---------------------------------|
| 🏛 OTM strukturasi 🛛 🔇 🤇             | Asosiy / Xodimlar bazasi / ABDULLAYEV ALISHER IL | XAMOVICH                                                                                                    |                           |             |                   |                                 |
| 🚔 Xodimlar 🛛 🗸 🗸                    |                                                  |                                                                                                    |                           |             |                   |                                 |
| <ul> <li>Xodimlar bazasi</li> </ul> | ♂ O'zgartirish ▲Akkauntni o'zgartirish           |                                                                                                    | +Bo'linma +Kafedra        |             |                   |                                 |
| O Xodimlar ro'yxati                 |                                                  |                                                                                                    |                           |             |                   |                                 |
| O Oʻqituvchilar roʻyxati            | Paem                                             |                                                                                                    | # Kafedra / Bo'lim        | Stavka      | Lavozim           | Status                          |
| O Oʻqituvchi holati                 | Restl                                            | - Weight - Constraint - Constraint - Constra | 1 Axborot texnologiyalari | 1,00 stavka | Stajer-oʻqituvchi | Ishlamoqda                      |
| O Ilmiy status                      | ID ragami                                        | 9992011013                                                                                                    |                           |             |                   |                                 |
| O Xorijiy faoliyat                  |                                                  |                                                                                                    |                           |             |                   |                                 |
| O Xorijiy oʻqituvchi                | Ismi "                                           | ALISHER                                                                                                    |                           |             |                   |                                 |
| 🖬 Akademik arxiv <                  | Familiya °                                       | ABDULLAYEV                                                                                                    |                           |             |                   |                                 |
| _                                   | Otasining ismi                                   | ILXAMOVICH                                                                                                    |                           |             |                   |                                 |

12-расм. Ходим аккаунти маълумотлари

Ходимни кафедрага бириктириш учун +**Kafedra** тугмасини танланг. Пайдо бўлган тизим ойнасидаги талаб этилган қуйидаги маълумотларни киритинг (14-расм):

- **Xodim** майдонида фойдаланувчининг тўлиқ исми-шарифи тизим томонидан автоматик тарзда қайд қилинади;
- Lavozim майдонидан ходим лавозимини танланг (стажёр ўқитувчи, ассистент, катта ўқитувчи, доцент, профессор, кафедра мудири);
- Kafedra / Bo'lim майдонидан кафедра номини танланг;
- **Xodim turi** майдонидаги маълумот тизим томонидан автоматик тарзда қайд этилади яъни профессор-ўқитувчи ходим;
- **Mehnat shakli** майдонидан меҳнат шаклини танланг (асосий, ўриндошлик ички, ўриндошлик таш қи, соатбай);
- Stavka майдонидан ходим ставкасини танланг (0.25, 0.50, 0.70, 1);
- Status майдонидан статусни танланг (ишламоқда, таътилда, хизмат сафарида, бўшаган);
- Kontrakt raqami майдонига шартнома рақамини киритинг;
- Kontrakt sanasi майдонига шартнома санаси киритинг;

Saqlash тугмаси босилгандан сўнг экранда ходимни кафедрага бириктирилганлик тўғрисидаги маълумот намоён бўлади (13-расм).

| HEMIS OTM                                  | =                                                                                                    |                                |                  |   |                  | e         | JAMSHID ELOV<br>Kadrlar boʻlimi |
|--------------------------------------------|----------------------------------------------------------------------------------------------------|--------------------------------|------------------|---|------------------|-----------|---------------------------------|
| 🏦 OTM strukturasi 🤇 🤇                      | Asosiy / Oʻqituvchilar roʻyxati / a                                                                                                    | AKMURADOV BAXTIYOR BERDIYEVICH |                  |   |                  |           |                                 |
| 🚔 Xodimlar 🛛 👻                             | Xodim                                                                                                    |                                | Lavozim          |   | Kafedra / Bo'lim |           |                                 |
| O Xodimlar bazasi                          | AKMURADOV BAXTIYOR BERDIVEVICH                                                                                                    |                                | Katta oʻqituvchi | * | TBTA va DT       |           | <b>.</b>                        |
| O Xodimlar roʻyxati                        |                                                                                                    |                                | nutu o quartan   |   | 100 TO DI        |           |                                 |
| <ul> <li>Oʻqituvchilar roʻyxati</li> </ul> | Xodim turi                                                                                                    |                                | Mehnat shakli    |   | Stavka           |           |                                 |
| O Oʻqituvchi holati                        | Professor-oʻqituvchi xodim *                                                                                                    |                                | Asosiy ish joy   |   | 1,00 stavka      |           | *                               |
| 🖻 Xabarlar 🔍 🤇                             | Status                                                                                                    |                                | Kontrakt raqami  |   | Kontrakt sanasi  |           |                                 |
|                                            | Ishlamoqda 🔹                                                                                                    |                                | 3333             |   | 2021-05-08       |           | 🗰 🗙                             |
|                                            | Ma'lumot sarlavhasi         Katta oʻqituvchi (AKMURADOV BAXTIYOR<br>BERDIYEVICH)           Sinxronizatsiya<br>statusi         Aktual           Sinxronlash sanasi         08.05.2021 18:08:05           Ma'lumotlarni tekshirish |                                |                  |   |                  | Oʻchirish | ✓ Səqlash                       |

#### 13-расм. Ходимни кафедрага бириктириш ойнаси

Ходим маълумотларини синхронизация статусини текшириш учун **Malumotlarni tekshirish** тугмасини танланади.

## Ходимни кафедрага бириктириш маълумотини тахрирлаш

Ходимни кафедрага бириктириш маълумотини тахрирлаш учун 15-расмда келтирилган ойнадан бирор бир тахрилашни амалга оширинг ва Saqlash тугмасини танланг.

#### Ходимни кафедрага бириктириш маълумотини ўчириш

Ходимни кафедрага бириктириш маълумотини ўчириш учун 15-расмда келтирилган ойнадан ва **O'chirish** тугмасини танланг

**Мухим!**. Агар маълум сабабларга кўра ушбу ходим ишдан бўшаб бошка ташкилотга ишга ўтса, ходимга ёки ўкитувчига тегишли маълумотларни ўчириб юбормаслик керак. Сабаби ходим ва ўкитувчи ишлаган даврда у томонидан яратилган маълумотлар хам ўчиб кетади. Шунинг учун тизимда бундай ходим ёки ўкитувчини пассив холатга ўтказиш зарур (8-расм).

Ходимга боғланган маълумотлар шаклланган бўлса у холда тизим ходимни бўлимга ёки кафедрага биритириш маълумотларини ўчиришга рухсат бермайди. Бундай холларда ходимни ўчириш учун дастлаб унга боғланган маълумотларни ўчириш зарур.